## Инструкция по фиксации сведений о лекарственных препаратах для лечения COVID-19

На 5 листах

2022 г.

В соответствии с приказом Федерального фонда ОМС начиная с 01.01.2022 форма «Сведения о лечении COVID-19» является обязательной для заполнения, если основной диагноз имеет значение «U07.1 COVID-19, вирус идентифицирован» или «U07.2 COVID-19, вирус не идентифицирован». Исключениями являются случаи, когда пациент находится на реабилитации или указан дополнительный критерий с кодом – stt5 «Долечивание пациента с коронавирусной инфекцией».

Ввод сведений о лекарственных препаратах, которые применяются для лечения COVID-19, осуществляется с использованием панели (талона) онкозаболевания.

| Талон онкологического (ковидного) заболевания |      |          |
|-----------------------------------------------|------|----------|
|                                               | Онко | COVID-19 |

Рисунок 1. Область «Талон онкологического (ковидного) заболевания»

Также открыть форму можно из списка ТАП, для этого необходимо нажать на запись правой кнопкой мыши и выбрать пункт «Случай лечения COVID-19» из выпадающего меню (Рисунок 2).

| Талон амбулаторного пациента |                                                   |         |             |   |         |   |                 |                            |   |  |
|------------------------------|---------------------------------------------------|---------|-------------|---|---------|---|-----------------|----------------------------|---|--|
| <b>ə</b>                     | 🔊 📝 🕂 🔀 🔛 Стандартная форі 🔻 👫 🐺 - 📼 Операции - 🔆 |         |             |   |         |   |                 |                            |   |  |
|                              | N≏                                                | •       | Номер карты | • | Фамилия |   | Имя             |                            | • |  |
| •                            |                                                   | 3648557 |             |   |         | _ |                 |                            |   |  |
|                              |                                                   | 3648552 |             |   |         | 2 | Редактировать   | F4                         |   |  |
|                              |                                                   | 3648551 |             |   |         | ÷ | Добавить        | Ctrl+Insert                |   |  |
|                              |                                                   | 3648550 |             |   |         | × | Удалить         | Ctrl+Delete                |   |  |
|                              |                                                   | 3648549 |             |   |         | C | Обновить        | Ctrl+F5                    |   |  |
| 3648544                      |                                                   |         |             |   |         | Y | Фильтр по выбра | ильтр по выбраным 🛛 Alt+F7 |   |  |
|                              |                                                   | 3648543 |             |   |         |   | Копировать      |                            |   |  |
|                              |                                                   | 3648542 |             |   |         |   | Отчеты          |                            | • |  |
|                              |                                                   | 3648540 |             |   |         |   | Случай лечения  | COVID-19                   |   |  |

Рисунок 2. Открытие формы через выпадающее меню

| Сведения о лечении COVID-19                                                        |                                                             |  |  |  |  |  |  |  |
|------------------------------------------------------------------------------------|-------------------------------------------------------------|--|--|--|--|--|--|--|
| Масса тела (кг) 0.00 🗢 Степень тяжести состояния пациента                          | ✓ Схема лечения ✓                                           |  |  |  |  |  |  |  |
| Группы препаратов                                                                  |                                                             |  |  |  |  |  |  |  |
| Код Схема МНН                                                                      |                                                             |  |  |  |  |  |  |  |
| Даты введения                                                                      |                                                             |  |  |  |  |  |  |  |
| Сведения о дозе                                                                    |                                                             |  |  |  |  |  |  |  |
| Пн Вт Ср Чт Пт С6 Вс Единица измерения дозы лекарственного   27 28 29 30 31 1 2    | препарата 💿 🗙 Доза введения лекарственного препарата 0.00 🚖 |  |  |  |  |  |  |  |
| 3 4 5 6 7 8 9 Путь введения лекарственного препарата<br>10 11 12 13 14 15 16       | Количество введений в день 0 🚔                              |  |  |  |  |  |  |  |
| 17 18 19 20 21 22 23 Код маркировки лекарственного препара<br>24 25 26 27 28 20 20 | га                                                          |  |  |  |  |  |  |  |
| 31 1 2 3 4 5 6<br>Сегодня: 14.01.2022                                              |                                                             |  |  |  |  |  |  |  |
| Сведения о введенном лекарственном препарате                                       |                                                             |  |  |  |  |  |  |  |
| Дата<br>введения<br>(Date_INJ) (CODE_SH) Схема                                     | Идентификатор<br>(REG_NUM)                                  |  |  |  |  |  |  |  |
|                                                                                    |                                                             |  |  |  |  |  |  |  |
| Ctrl + Del Удалить запись ЛС Insert Добавить запись ЛС                             | Удалить случай лечения Сохранить Отмена                     |  |  |  |  |  |  |  |

Рисунок 3. Форма «Сведения о лечении COVID-19»

После нажатия откроется форма (Рисунок 3), в которой необходимо заполнить следующие поля:

- «Масса тела (кг)» заполняется автоматически, если в Системе имеются соответствующие данные. Если поле пустое доступен ручной ввод. Поле является обязательным.
- «Степень тяжести состояния пациента» заполняется выбором значения из списка состояний. Поле является обязательным для заполнения, от этого зависит доступность остальных полей формы. Выбор в данном поле влияет на варианты отбора схем лечения.
- «Схема лечения» заполняется выбором значения из списка схем, в зависимости от выбранной ранее степени тяжести. Поле является обязательным.
- «Группы препаратов» в области выводятся варианты схем лечения и их коды. Необходимо выбрать одну из предложенных записей, после чего станет доступен ввод сведений о дозировке. Если выбрана схема с пустым значением в колонке «МНН» необходимо ввести данные хотя бы по одному из назначенных препаратов.
- «Даты введения» значение выбирается из календаря. Возможен выбор конкретной даты или периода.

Область «Сведения о дозе» заполняется для выбранной записи из области «Группы препаратов»:

- «Единица измерения дозы лекарственного препарата» заполняется выбором значения из справочника «Единицы измерения». Поле является обязательным.
- «Доза введения лекарственного препарата» заполняется вручную. Поле является обязательным.
- «Путь введения лекарственного препарата» заполняется выбором значения из справочника «Способы введения». Поле является обязательным.
- «Количество введений в день» заполняется вручную. Поле является обязательным.
- «Код маркировки лекарственного препарата» заполняется вручную, при наличии кода маркировки.

При нажатии кнопки «Добавить» введенные данные записываются в таблицу «Сведения о введенном лекарственном препарате» (Рисунок 4).

| Сведения о лечении COVID-19 |                                      |                  |                                       |                 |                |                       |                               |                    |                                 |                         |
|-----------------------------|--------------------------------------|------------------|---------------------------------------|-----------------|----------------|-----------------------|-------------------------------|--------------------|---------------------------------|-------------------------|
| Масса тела                  | а (кг)                               | 67,10 🜩          | Степень тяжести состояния пациента    | 1 - Удовлетвори | ительное       |                       | ✓ Cxer                        | а лечения 🛛        | I-1 - Схема 1.1                 | ~                       |
| Группы препаратов           |                                      |                  |                                       |                 |                |                       |                               |                    |                                 |                         |
| Ko,                         | д                                    | Схема            |                                       |                 |                | МНН                   | _                             |                    |                                 | ^                       |
| ► 1-1-                      | 1-1-1 1.1. Противовирусные препараты |                  |                                       |                 |                | Янтарная ки           | слота                         |                    |                                 |                         |
| 1-1-                        | 1 1                                  | .1. Противовир   | русные препараты                      |                 |                |                       | _                             |                    |                                 |                         |
| 1-1-                        | 1 1                                  | .1. Противовир   | русные препараты                      |                 |                |                       | _                             |                    |                                 |                         |
| 1-1-                        | 1 1                                  | .1. Противовир   | русные препараты                      |                 |                |                       | _                             |                    |                                 |                         |
| 1-1-                        | 2 1                                  | .1 Моноклонал    | пьные антитела, иммунодепрессанты и и | нгибиторы инте  | рлейкина       |                       |                               |                    |                                 |                         |
| 1-1-                        | 2 1                                  | .1 Моноклонал    | пьные антитела, иммунодепрессанты и и | нгибиторы инте  | олейкина       |                       | _                             |                    |                                 | ~                       |
| Даты введения               |                                      |                  |                                       |                 |                |                       |                               |                    |                                 |                         |
| Сведения о                  | введен                               | ном лекарстве    | енном препарате                       |                 |                |                       |                               |                    |                                 |                         |
| Да<br>вв<br>(Da             | ата<br>едения<br>ate_INJ)            | Код<br>(CODE_SH) | Схема                                 |                 | Идент<br>(REG_ | ификатор И<br>NUM) (( | диница<br>змерения<br>ED_IZM) | Доза<br>(DOSE_INJ) | Путь<br>введения<br>(Metod_inj) | Количество<br>(col_inj) |
| ► <u>14.</u>                | 01.202                               | . 1-1            | 1.1. Противовирусные препараты        |                 | 002470         | 1(                    | )                             | 2,00               | 1                               | 2                       |
| 14.0                        | 01.202                               | . 1-1            | 1.1. Противовирусные препараты        |                 |                | 1                     |                               | 2,00               | 10                              | 2                       |
|                             |                                      |                  |                                       |                 |                |                       |                               |                    |                                 |                         |
| Ctrl + Del                  | Удалит                               | ъ запись ЛС      | Insert Добавить запись ЛС             |                 | Удали          | ить случай ле         | чения                         |                    | Сохран                          | ить Отмена              |

Рисунок 4. Заполнение формы «Сведения о лечении COVID-19»

Редактирование строк таблицы осуществляется при помощи добавления новой и удаления некорректной информации. Для добавления новой записи необходимо нажать кнопку «Insert» на клавиатуре. Для удаления записи необходимо нажать сочетание кнопок «Ctrl + Del».

После заполнения формы необходимо нажать кнопку «Сохранить». Если требуется отменить внесенные изменения, то следует нажать кнопку «Отмена». Кнопка «Удалить случай лечения» полностью удаляет всю введенную ранее информацию на форме.